## Anwendung der BSKV-Software "Mitgliederverwaltung" als APP

Es besteht die Möglichkeit, die Anwendung als "App" einzurichten. In dem Fall ist die Eingabe der Internetadresse im Web-Browser nicht erforderlich. Gehen Sie dabei bitte wie folgt vor:

- Starten Sie zunächst Microsoft EDGE oder Google CHROME.
- Geben Sie im Adressfeld (1) einmalig die Adresse ein und bestätigen danach mit ENTER. Klicken Sie dann auf die Schaltfläche (2) oben rechts.

| 0            | BSKV-Mitg     | liederve | rwaltung × +                          | 1   |            | - | ×          | 2 |
|--------------|---------------|----------|---------------------------------------|-----|------------|---|------------|---|
| $\leftarrow$ | $\rightarrow$ | С        | https://bskv.sportwinner.de/mitgliede | er/ | <b>6</b> € | Ē | $\bigcirc$ |   |
| 1            |               | 1        |                                       |     |            |   |            |   |

• Bei Microsoft EDGE → Wählen Sie "Apps – Diese Seite als eine App installieren" (3)

| $\overline{\uparrow}$ | Downloads     | STRG+J               |   |                                      |   |
|-----------------------|---------------|----------------------|---|--------------------------------------|---|
| ₽                     | Apps          | >                    | ₽ | Apps verwalten                       | 3 |
| ¢                     | Erweiterungen |                      | 0 | Diese Site als eine App installieren |   |
| 甬                     | Sammlungen    | STRG+UMSCHALTTASTE+Y |   |                                      |   |

• Bei Google Chrome → Wählen Sie "Weitere Tools – Verknüpfung erstellen" (3)

| Suchen        |                                                       |  | Strg + F              |   |                       |        |   |
|---------------|-------------------------------------------------------|--|-----------------------|---|-----------------------|--------|---|
| Weitere Tools |                                                       |  | Þ                     | • | Seite speichern unter |        | 3 |
| Bearbeiten    | Ausschneiden Kopieren Einfügen Verknüpfung erstellen. |  | Verknüpfung erstellen | / |                       |        |   |
| Einstellungen |                                                       |  |                       |   | Browserdaten löschen  | Strg + |   |
| Hilfe         |                                                       |  |                       |   | Erweiterungen         |        |   |

• Bestätigen Sie die Eingabe im Folgefenster (4) mit "Installieren" (Microsoft EDGE) oder "Erstellen" (Google Chrome).

| App installieren | Verknüpfung erstellen?                          |
|------------------|-------------------------------------------------|
| A Installieren   | BSKV-MV<br>In neuem Fenster öffnen<br>Erstellen |

• Auf dem Desktop oder im Startmenü wird ein Icon mit der Beschriftung **BKSV-MV** eingerichtet. Die Installation ist nach diesem Schritt erfolgreich beendet. Die Mitgliederverwaltung startet nach einem Doppelklick auf das Icon.